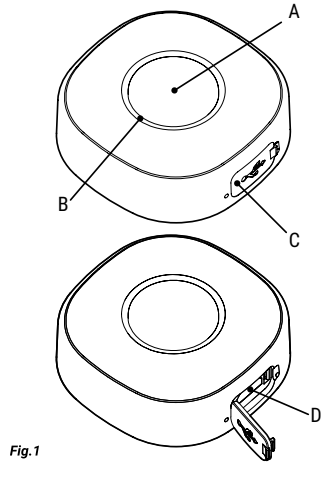

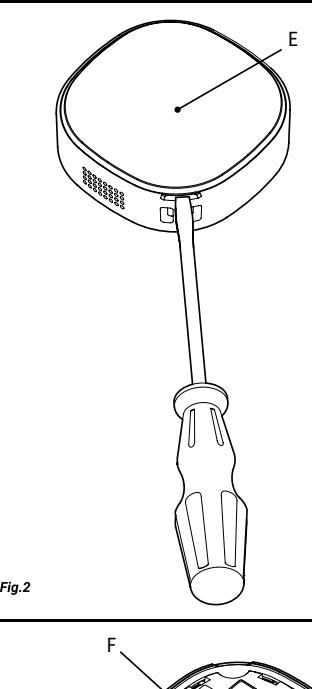

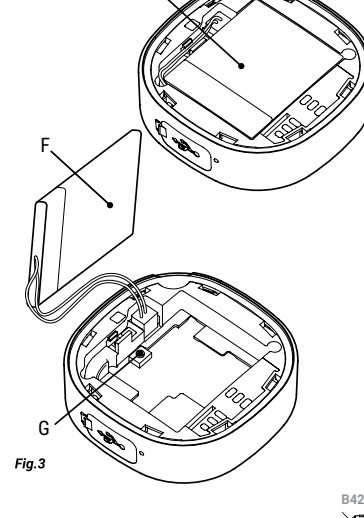

# 

USER AND SAFETY GUIDE

1 button 4 actions

Shelly Button 1 Read before use

This document contains important technical and safety information about the device, its safe use and installation. ACAUTION! Before beginning the installation please read carefully and entirely this guide and any other documents accompanying the device. Failure to follow the installation procedures could lead to malfunction, danger to your health and life, violation of law or refusal of legal and/or commercial quarantee (if any) Shelly Europe I to is not responsible for any loss or damage in case of incorrect installation or improper operation of this device due to failure of following the user and safety instructions in this guide.

### Product Introduction

Shelly® is a line of innovative microprocessor-managed devices, which allow remote control of electric circuits through a mobile phone tablet PC or home automation system. Shelly® devices can work standalone in a local Wi-Fi network or they can also be operated through cloud home automation services. Shelly Cloud is a service that can be accessed using either an Android or iOS mobile application or with any internet browser at https://control.shelly.cloud\_Shelly@ devices\_can\_be\_accessed, controlled, and monitored remotely from any place where the user has internet connectivity, as long as the devices are connected to a Wi-Fi router and the Internet. Shellv® devices have an Embedded Web Interface accessible at http://192.168.33.1 when connected directly to the device access point, or at the device IP address on the local Wi-Fi network. The embedded Web Interface can be used to monitor and control the device, as well as adjust its settings. Shelly® devices can communicate directly with other

Wi-Fi devices through HTTP protocol. An API is provided by Shelly Europe Ltd. For more information, please visit: Shelly® devices are delivered with factory-installed firmware. If firmware updates are necessary to keep the devices in conformity, including security updates, Shelly Europe Ltd. will provide the updates free of charge through the device Embedded Web Interface or the Shelly mobile application, where the information about the current firmware version is available. The choice to install or not the device firmware updates is the user's sole responsibility. Shelly Europe Ltd. shall not be liable for any lack of conformity of the device caused by failure of the user to install the provided updates in a timely manner. Installation Instructions

other compatible smart devices.

Shelly Button 1 (the Device) is a wireless button, which helps you easily activate and deactivate any device or scene with just a click.

Step 1: Charging. To start using your Shelly Button 1 you will first need to charge it. Open the protective cover (fig. 1 C) and plug a micro USB cable in the charging port (fig. 1 D) to charge the device. The Shelly Button 1 will turn on and the LED light ring (fig. 1 B) will start flashing blue, indicating the device is in AP (Access Point) mode. Step 2: Connecting to the device. It is reccommended to

use the Shelly mobile app. In the Web Interface you can

connect your device to your home Wi-Fi network (making

the device enter Client/Station mode) by clicking Internet

& Security and selecting WIELMODE - CLIENT, Once you've

checked the setting Connect the Shelly device to an exist-

ing WiFi network and you've entered the name and pass-

word, click SAVE. After that, you can find your device's IP in

the network. An easy tool you can use to find Shelly Devic-

es in the local network: https://shelly.link/Finder-Windows

(for Windows) and https://shelly.link/Finder-OSX (for

MAC OSX). The LED indicator on the Shelly Button 1 turns

white when pressed and then blinks in white while execut-

ing the command. Once the command has been success-

fully executed, the LED flashes in green. The Shelly Button

1 cannot maintain both Access Point and Client/Station

mode at the same time, so if you've connected the device

to an existing network and you want to bring it back to AP

mode, you will have to press and hold the reset button.

located inside the device for 5 seconds. The reset button

(fig.3 G) is under the battery (fig.3 F), so you will have to

use a screwdriver to remove the back of the Shelly Button

1 (as shown in fig. 2) and then lift the battery to get to the

reset button (see fig. 3.). Once you've opened the back and

moved the battery out of the way, if you want to bring the

device back to AP mode, hold the reset button(fig. 3 G) for

connect to the AP (Access Point) of your device while it's charging to keep it from falling asleep or shutting off. Once connected to the device's AP, you can setup your Shelly device by going to the address, universal for all Shelly devices to access the Web Interface: 192.168.33.1. In the Web Interface you can create Webhooks to control

will restart your device ▲CAUTION! Use only charging adapters that comply with micro USB standard. Do not charge the Device if the charging adapter or the charging cable are damaged. ACAUTION! Keep device away from liquids and moisture. The device shouldn't be used in places with high humidity. ACAUTION! Do not use if the device has been damaged!

> ACAUTION! Do not attempt to service or repair the device vourself ▲RECOMMENDATION! The Device may be connected wirelessly and may control electric circuits and appliances. Proceed with caution! Irresponsible use of the device my lead to malfunction, danger to your life or violation of the law Troubleshooting

> 5 seconds. To update the firmware of your device to the

latest version, hold the reset button for 10 seconds. This

### In case you encounter problems with the installation or operation of Shelly Button 1, please check its knowledge base page: https://shelly.link/Button1\_KB

Initial Inclusion If you choose to use the Device with the Shelly Smart Control mobile application and cloud service, instructions on how to connect the Device to the Cloud and control it through the Shelly Smart Control and can be found in the mobile application quide. The Shelly mobile application

> or with various other home automation platforms and protocols ACAUTION! Keep the Shelly Button 1 away from children. Specifications

> and Shelly Cloud service are not conditions for the Device

to function properly. This Device can be used standalone

· Power supply: Rechargeable 3.7 V, 400 mAh Li-ion bat-

Charging: 5 V via Micro-B USB port Dimensions: 45x45x16 mm

Working temperature: -20°C to 40°C Electrical consumption: < 1 W

· Multi-click support: Up to 4 possible actions

 Wi-Fi: Yes RF band: 2401 - 2495 MHz

- Max. RF power: < 20 dBm</li>
- Wi-Fi protocol: 802 11 b/g/n

Operational range (depending on local conditions):

- un to 50 m outdoors

- up to 30 m indoors MOTT: Yes

ColoT: Yes

Webhooks (URL actions): 4 with 5 URLs per hook

### CPU: ESP8266

Flash: 2 MB

### Declaration of conformity

Hereby, Shelly Europe Ltd. (former Allterco Robotics EOOD) declares that the radio equipment type Shelly But ton 1 in compliance with Directive 2014/53/EU 2014/35/ FU 2014/30/FU 2011/65/FU The full text of the FU declaration of conformity is available at the following internet address: https://shelly.link/Button1\_DoC

### Manufacturer: Shelly Europe I td

Tel: +359 2 988 7435

Changes in the contact information data are published by the Manufacturer on the official website

rights associated with this Device belong to Shelly Europe

://www.shellv.cor

Address: 103 Cherni vrah Blvd., 1407 Sofia, Bulgaria

E-mail: support@shelly.cloud Official website: https://www.shelly.com

All rights to the trademark Shelly® and other intellectual

Step 3: Using the device. You can use the device standalone and through the embedded Web Interface or you can

Adresse gehen, um auf das Webinterface zuzugreifen: 192 168 33 1

Im Webinterface können Sie Webhooks erstellen, um andere kompatible Smart-Geräte zu steuern

1 Taste 4 Aktionen Shelly Button 1

Shelly® ist eine Produktserie innovativer, mikroprozessor-

gesteuerter Geräte, welche die Fernsteuerung von Elektro-

geräten über ein Mobiltelefon, ein Tablet, einen PC oder

ein Hausautomatisierungssystem ermöglichen. Shelly®

Geräte können eigenständig in einem lokalen WLAN-Netz-

werk arbeiten oder sie können auch über Cloud-Dienste für

die Hausautomatisierung betrieben werden. Shelly Cloud

ist ein solcher Dienst, auf den entweder über eine Andro-

id- oder iOS-Applikation oder über einen beliebigen Inter-

netbrowser unter https://control.shelly.cloud zugegriffen

werden kann. Shelly® Geräte können von jedem Ort aus, an

dem der Benutzer eine Internetverbindung hat, angespro-

chen, gesteuert und überwacht werden, solange die Geräte

mit einem WLAN-Router und dem Internet verbunden sind.

Shelly® Geräte verfügen über eine integrierte Web-Schnitt

stelle, die unter http://192.168.33.1 im WLAN-Netzwerk

zugänglich ist, das vom Gerät im Access Point-Modus

erstellt wird, oder unter der IP-Adresse des Gerätes im

WLAN-Netzwerk, mit dem es verbunden ist. Die integrierte

Web-Schnittstelle kann zur Überwachung und Steuerung

des Gerätes sowie zur Anpassung dessen Einstellungen

Shelly® Geräte können direkt mit anderen WLAN-Geräten

über das HTTP-Protokoll kommunizieren. Fine API wird

von Shelly Europe Ltd, bereitgestellt, Für weitere Informa-

tionen besuchen Sie bitte: https://shelly-api-docs.shelly.

Shelly® Geräte werden mit werkseitig installierter Firm-

ware ausgeliefert. Um die Geräte konform zu halten stellt

Shelly Europe Ltd. die notwendigen Firmware-Undates

einschließlich der Sicherheitsundates, kostenlos über die

im Gerät eingebettete Web-Schnittstelle sowie über die

Shelly-App zur Verfügung. Die Entscheidung, die Firmware-

Updates des Geräts zu installieren oder nicht, obliegt der

alleinigen Verantwortung des Benutzers Shelly Europe

Shelly Button 1 (das Gerät) ist eine drahtlose Taste, mit der

Schritt 1: Laden. Um Schellv Button 1 verwenden zu

aufzuladen. Der Schelly Button 1 schaltet sich ein und der

LED Lichtring (Abb. 1B) beginnt blau zu blinken. Das Ge-

rät befindet sich nun im AP-Modus (Access Point Mode).

Schritt 2: Verbindung zum Gerät. Es wird empfohlen, wäh

oder sich abschaltet. Sohald Sie mit dem AP des Geräts

gestellten Updates nicht rechtzeitig installiert hat.

fach aktivieren oder deaktivieren können.

Bitte vor Gebrauch durchlesen

dienung dieses Geräts.

Produktvorstelluna

verwendet werden

cloud/#shelly-family-overview

Installationsanleitung

sichere Verwendung und Installation.

Schritt 3: Verwenden des Geräts. Sie können das Gerät eigenständig und über die eingebettete Webschnittstelle oder die mobile Shelly-App verwenden. In der Webschnittstelle können Sie Ihr Gerät mit Ihrem WLAN-Heimnetzwerk verbinden (das Gerät in den Client/Station-Modus versetzen), indem Sie auf Internet & Sicherheit klicken und WLAN-MODUS - CLIENT auswählen, Nachdem Sie die Option Shelly-Gerät mit einem bestehenden WLAN-Netzwerk verbinden ausgewählt und den Namen und das Passwort eingegeben haben, klicken Sie auf SPEICHERN. Danach können Sie die IP Ihres Geräts im Netzwerk finden. Ein einfaches Tool, mit dem Sie Shelly-Geräte im lokalen Netzwerk finden können: https://shelly.link/Finder-Wind (für Windows) und https://shelly.link/Finder-OSX (für MAC OSX). Die LED-Anzeige am Shelly Button 1 wird weiß, wenn sie gedrückt wird, und blinkt dann weiß, während der Befehl ausgeführt wird. Nach erfolgreicher Ausführung des Befehls blinkt die LED grün. Der Shellv Button 1 kann nicht aleichzeitig sowohl den Access Point- als auch den Client/ Station-Modus beibehalten. Wenn Sie das Gerät also mit einem bestehenden Netzwerk verbunden haben und es

wieder in den AP-Modus bringen möchten, müssen Sie die Reset-Taste für 5 Sekunden drücken und halten, die sich im BENUTZER- UND SICHERHEITSHANDBUCH Inneren des Geräts befindet. Die Reset-Taste (Abb. 3 G) befindet sich unter der Batterie (Abb. 3 F), daher müssen Sie einen Schraubendreher verwenden, um die Rückseite des Shellv Button 1 zu entfernen (wie in Abb. 2 angezeigt) und Dieses Dokument enthält wichtige technische und sicherdann die Batterie anheben um zur Reset-Taste zu gelanheitstechnische Informationen über das Gerät und seine gen (siehe Abb. 3.). Nachdem Sie die Rückseite geöffnet und die Batterie entfernt haben, halten Sie die Reset-Taste ACHTUNG! Bevor Sie mit der Installation beginnen, lesen (Abb. 3 G) 5 Sekunden lang gedrückt, wenn Sie das Gerät Sie bitte die Begleitdokumentation sorgfältig und vollstänwieder in den AP-Modus versetzen möchten. Um die Firmdig durch. Die Nichtbeachtung der empfohlenen Verfahren ware Ihres Geräts auf die neueste Version zu aktualisieren. kann zu Fehlfunktionen, Lebensgefahr oder Gesetzesverhalten Sie die Reset-Taste 10 Sekunden lang gedrückt. Dastößen führen. Shelly Europe Ltd. haftet nicht für Verluste durch wird Ihr Gerät neu gestartet oder Schäden im Falle einer falschen Installation oder Be-

VORSICHT! Verwenden Sie nur Ladeadapter, die dem MI cro-LISR-Standard entsprechen Laden Sie das Gerät nicht auf wenn der Ladeadanter oder das Ladekabel beschädigt sind

AVORSICHT! Halten Sie das Gerät von Flüssigkeit und Feuchtigkeit fern. Das Gerät sollte nicht in Umgebung mit hoher Feuchtigkeit verwendet werden VORSICHT! Verwenden Sie das Gerät nicht, wenn es be-

schädiat ist! VORSICHT! Versuchen Sie nicht, das Gerät selbst zu war

ten oder reparieren! AEMPFEHLUNG! Das Gerät kann drahtlos verbunden wer-

den und dabei elektrische Schaltkreise und Geräte steuern. Mit Vorsicht fortfahren! Unverantwortlicher Umgang mit dem Gerät kann zu Fehlfunktionen, Lebensgefahr oder Gesetzverstoß führen

### Fehlerbehebung

Sollten Sie Probleme mit der Installation oder dem Betrieb von Shelly Button 1 haben, schauen Sie bitte auf der Seite der Wissensdatenhank nach: ttns://shelly.link/Button1\_KF

### Erstmalige Einbindung

Wenn Sie das Gerät mit der Shelly Smart Control App und un serem Cloud-Dienst nutzen und steuern möchten, finden Sie Anweisungen dazu in der Anleitung zur Mobilanwendung. Die Shelly App und der Shelly Cloud Service sind keine Vor aussetzung für die ordnungsgemäße Funktion des Geräts! Dieses Gerät kann eigenständig oder mit verschiedenen anderen Hausautomatisierungsplattformen und -protokollen verwendet werden.

▲VORSICHT! Halten Sie den Shelly Button 1 von Kindern

### Technische Daten

- · Stromversorgung: Wiederaufladbarer 3,7 V, 400 mAh Li-lonen-Akku
- Laden: 5 V über Micro-B-USB-Anschluss
- Abmessungen: 45x45x16 mm Arbeitstemperatur -20°C bis 40°C
- Ltd. haftet nicht für Konformitätsmängel des Geräts, die darauf zurückzuführen sind, dass der Benutzer die bereit- Elektrischer Verbrauch < 1 W
  - Unterstützung von Mehrfachklicks: Bis zu 4 mögliche Aktionen
  - Wi-Fi: Ja
  - · Frequenzband: 2401 2495 MHz
- Sie iedes Gerät oder iede Szene mit nur einem Klick ein-Max. Sendeleistung in Frequenzband: <20 dBm
  - WLAN-Protokoll: 802.11 b/g/n · Reichweite (abhängig von den baulichen Gegebenhei-
- können, müssen Sie ihn zuerst aufladen. Öffnen Sie die Schutzabdeckung (Abb. 1C) und stecken Sie ein Micro-
- bis zu 50 m im Freien, USB-Kabel in den Ladeanschluss (Abb. 1D) um das Garät
  - bis zu 30 m in Innenräumen
  - MOTT la
  - ColoT: Ja
  - Webhooks (URL-Aktionen): 4 mit 5 URLs pro Hook CPU ESP8266
- rend des Ladevorgangs eine Verbindung zum AP (Access Flash: 2 MB Point) Ihres Geräts herzustellen, damit es nicht einschläft

### Konformitätserklärung

verbunden sind, können Sie Ihr Schelly Gerät einrich-Hiermit erklärt Shelly Europe Ltd. (ehemals Allterco Roten, indem Sie zu der für alle Schelly Geräte universellen botics EOOD), dass die Funkanlage Typ Shelly Button der Richtlinie 2014/53/EU, 2014/35/EU, 2014/30/EU, 2011/65/EU entspricht. Den vollständigen Text der EU-Konformitätserklärung finden Sie unter folgender Internetadresse:

### nttps://shelly.link/Button1\_DoC

Hersteller: Shelly Europe Ltd. Adresse: 103 Cherni vrah Blvd., 1407 Sofia, Bulgarien Tel.: +359 2 988 7435 E-Mail: support@shellv.cloud

### Offizielle Website: https://www.shelly.com

Änderungen der Kontaktdaten werden vom Hersteller auf dessen offiziellen Website veröffentlicht ttps://www.shellv.co

### Alle Rechte an der Marke Shelly® und anderen geistiger

Eigentumsrechten im Zusammenhang mit diesem Gerät gehören Shelly Europe Ltd.

## **GUIDA ALL'USO E ALLA SICUREZZA**

e desideri riportarlo in modalità AP, dovrai tenere premuto

il pulsante di ripristino, situato all'interno del dispositivo

per 5 secondi. Il pulsante di reset (fig.3 G) si trova sotto la

batteria (fig.3 F), quindi dovrai utilizzare un cacciavite per

rimuovere il retro dello Shelly Button 1 (come mostrato in

fig. 2) e guindi sollevare la batteria per arrivare al pulsante

di reset (vedi fig. 3.). Una volta aperto il retro e spostato

la batteria, se vuoi riportare il dispositivo in modalità AP.

tieni premuto il pulsante di reset (fig. 3 G) per 5 secondi.

Per aggiornare il firmware del tuo dispositivo all'ultima ver

sione, tieni premuto il pulsante di ripristino per 10 secondi.

ATTENZIONE! Utilizzare solo adattatori di ricarica confor-

mi allo standard micro USB. Non caricare il dispositivo se

l'adattatore di ricarica o il cavo di ricarica sono danneggiati.

ARACCOMANDAZIONELII Dispositivo può essere connesso

in modalità wireless e può controllare circuiti elettrici ed

elettrodomestici. Procedi con cautelal l'uso irresponsabile

del dispositivo può causare malfunzionamenti, pericolo per

ATTENZIONE! Pericolo di folgorazione. Tenere il dispo-

sitivo lontano da liquidi e umidità. Il dispositivo non deve

ATTENZIONE! Non utilizzare se il dispositivo è stato dan-

ATTENZIONE! Non tentare di riparare o riparare il dispo-

In caso di problemi con l'installazione o il funzionamento

di Shelly Button 1, si prega di consultare la pagina della

Se sceqli di utilizzare il Dispositivo con l'applicazione mo-

bile Shelly Smart Control e il servizio cloud, le istruzioni su

come connettere il Dispositivo al Cloud e controllarlo tra-

mite l'app Shelly Smart Control sono disponibili nella guida

dell'applicazione mobile. L'applicazione mobile Shelly e il

servizio Shelly Cloud non sono condizioni per il corretto

funzionamento del Dispositivo. Questo Dispositivo può

essere utilizzato con vari altri servizi e applicazioni di auto-

**ATTENZIONE!** Tenere lo Shelly Button 1 Iontano dalla

· Alimentazione: batteria ricaricabile agli ioni di litio da

Ricarica: 5 V tramite porta USB Micro-B

Temperatura di lavoro -20°C fino a 40°C

Supporto multi-click: Fino a 4 azioni possibili

Massima potenza a radiofrequenza: <20 dBm

Webhooks (azioni URL): 4 con 5 URL per hook

Con la presente, Shelly Europe Ltd. (ex Allterco Robotics

EOOD) dichiara che il tipo di apparecchiatura radio Shelly

Button 1 è conforme alla Direttiva 2014/53/UE, 2014/35/

UE, 2014/30/EU, 2011/65/EU. Il testo completo della

dichiarazione di conformità UE è disponibile al sequente

Le modifiche ai dati di contatto sono pubblicate dal Pro-

Tutti i diritti sul marchio Shelly® e altri diritti intellettuali

associati a questo dispositivo appartengono a Shelly Eu-

indirizzo internet: https://shelly.link/Button1 DoC

t@shellv.cloud

Sito web ufficiale: https://www.shelly.com

Indirizzo: 103 Cherni vrah Blvd., 1407 Sofia, Bulgarien

Portata operativa (a seconda della struttura locale):

base di conoscenza: https://shelly.link/Button1 KB

essere utilizzato in luoghi con elevata umidità.

Ouesto riavvierà il tuo dispositivo.

la vita o violazione della legge.

Risoluzione dei problemi

negaiato!

sitivo da soli!

Inclusione iniziale

mazione domestica.

portata dei bambini.

37 V 400 mAh

Dimensioni: 45x45x16 mm

Consumo elettrico < 1 W

Banda RF: 2401 - 2495 MHz

Protocollo Wi-Fi: 802.11 b/a/n

- fino a 50 m all'aperto.

fino a 30 m all'interno

Dichiarazione di conformità

Produttore: Shelly Europe Ltd.

duttore sul sito Web ufficiale.

Tel.: +359 2 988 7435

https://www.shelly.com

E-mail: suppo

rope Ltd.

Snecifiche

Wi-Fi: Sì

MOTT: Sì

CPU: ESP8266

Flash: 2 MB

ColoT: Sì

### 1 pulsante 4 azioni Pulsante Shelly 1 Leggere prima dell'uso

### Questo documento contiene importanti informazioni tecniche e di sicurezza sul dispositivo e sul suo uso e installazione in sicurezza.

▲ATTENZIONE! Prima di iniziare l'installazione leggere attentamente e completamente la documentazione alle gata. La mancata osservanza delle procedure consigliate potrebbe portare a malfunzionamenti, pericolo per la vita o violazione della legge. Shelly Europe Ltd. non è responsabile per eventuali perdite o danni in caso di installazione o funzionamento errati di questo dispositivo.

### Introduzione al prodotto

Shelly® è una linea di dispositivi innovativi gestiti da microprocessori che permettono il controllo remoto degli elettrodomestici attraverso un telefono cellulare, un tablet, un PC o un sistema domotico. I dispositivi Shelly® sono in grado di funzionare autonomamente in una rete Wi-Fi locale o possono anche essere gestiti attraverso servizi di automazione domestica cloud. Shelly Cloud è un servizio di questo tipo a cui si può accedere utilizzando un'applicazione mobile Android o iOS o con qualsiasi browser internet su https://control.shelly.cloud | dispositivi Shelly® sono accessibili, controllati e monitorati a distanza da gualsiasi luogo in cui l'utente abbia una connettività Internet, purché i dispositivi siano collegati a un router Wi-Fi e a Internet. I dispositivi Shellv® hanno un'interfaccia web incorporata accessibile a http://192.168.33.1 nella rete Wi Fi, creata dal dispositivo in modalità Access Point, o all'indirizzo URL del dispositivo nella rete Wi-Fi a cui è connesso. L'interfaccia web incorporata può essere utilizzata per monitorare e controllare il dispositivo, così come per regolare le sue

impostazioni. I dispositivi Shelly® sono in grado di comunicare diretta mente con altri dispositivi Wi-Fi attraverso il protocollo HTTP, Un'API è fornita da Shelly Europe Ltd. Per maggiori informazioni, visitare: https://shelly-api-docs.shelly.cloud/#shelly-family-overview

### I dispositivi Shelly® vengono consegnati con un firmware installato in fabbrica. Se sono necessari aggiornamenti del firmware per mantenere i dispositivi in conformità compresi gli aggiornamenti di sicurezza. Shelly Europe Ltd.

fornirà gli aggiornamenti gratuitamente attraverso l'inter-

faccia web incorporata del dispositivo o l'applicazione

mobile Shelly, dove sono disponibili le informazioni sulla

versione corrente del firmware. La scelta di installare o

meno gli aggiornamenti del firmware del dispositivo è di

esclusiva responsabilità dell'utente. Shelly Europe I td. non

è responsabile per qualsiasi mancanza di conformità del

dispositivo causata dalla mancata installazione degli ag-

Shelly Button 1 (il dispositivo) è un pulsante wireless che ti

aiuta ad attivare e disattivare facilmente gualsiasi disposi-

Passaggio 1: ricarica. Per iniziare a utilizzare il tuo Shelly

Button 1 dovraj prima caricarlo. Aprire il coperchio di pro-

tezione (fig. 1 C) e inserire un cavo micro USB nella porta

di ricarica (fig. 1 D) per caricare il dispositivo. Il pulsante

Shelly 1 si accenderà e l'anello luminoso a LED (fig. 1 B)

inizierà a lampeggiare in blu, a significare che il dispositivo

Passaggio 2: connessione al dispositivo. Si consiglia di

connettersi all'AP (Access Point) del dispositivo mentre è

in carica per evitare che si addormenti o si spenga. Una

volta connesso all'AP del dispositivo, puoi utilizzare il tuo

dispositivo Shelly andando all'indirizzo, universale per

tutti i dispositivi Shelly per accedere all'Interfaccia Web:

Nell'interfaccia web puoi creare webhook, azioni e scene

per il tuo dispositivo per programmarlo per fare cose diver-

Passaggio 3: utilizzo del dispositivo. Puoi utilizzare il di-

spositivo in modo autonomo e tramite l'interfaccia Web

incorporata oppure puoi utilizzare l'app mobile Shelly.

Nell'interfaccia Web è possibile collegare il dispositivo

alla rete Wi-Fi domestica (facendo entrare il dispositivo

in modalità Client/Stazione) facendo clic su Internet e

sicurezza e selezionando MODALITÀ WIFI - CLIENT. Dopo

aver verificato l'impostazione Connetti il dispositivo Shel-

ly a una rete WiFi esistente e dopo aver inserito il nome

e la password, fai clic su SALVA. Successivamente, puoi

trovare l'IP del tuo dispositivo nella rete. Uno strumento

semplice che puoi utilizzare per trovare i dispositivi Shelly

nella rete locale: https://shelly.link/Finder-Windows (per

Windows) e https://shelly.link/Finder-OSX (per MAC OSX).

L'indicatore luminoso a LED sullo Shelly Button 1 diventa

bianco/azzurro quando viene premuto e poi lampeggia in

bianco durante l'esecuzione del comando. Una volta che il

comando è stato eseguito con successo. la luce lampeg-

gia in verde. Shelly Button 1 non può mantenere contem-

poraneamente la modalità Access Point e Client/Station.

quindi se hai collegato il dispositivo a una rete esistente

se e per controllare altri dispositivi compatibili.

giornamenti forniti dall'utente in modo tempestivo.

Istruzioni per l'installazione

tivo o scena con un semplice clic.

è in modalità AP (Access Point).

192 168 33 1

# Fia 1

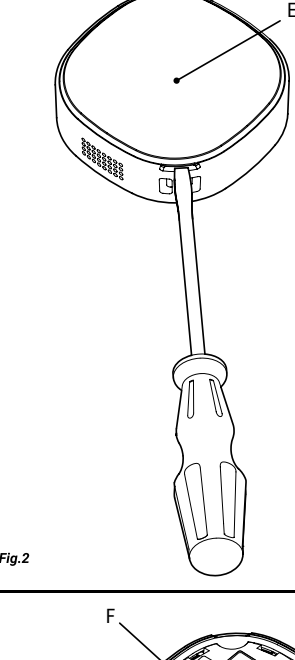

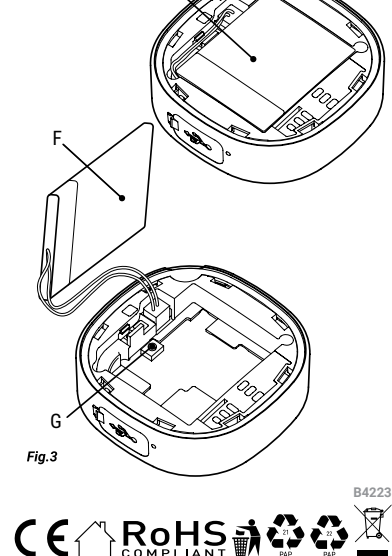

### MANUAL DE USO Y SEGURIDAD 1 botón 4 acciones Shelly Button 1 Lea antes de utilizar

Este documento contiene información técnica y de seguridad importante sobre el aparato, su uso y su instalación segura

ATENCIÓN! Antes de comenzar la instalación, lea atentamente y por completo la documentación adjunta. El incumplimiento de los procedimientos recomendados puede provocar un mal funcionamiento, un peligro para su vida o una violación de la ley. Shelly Europe Ltd. no se hace responsable de cualquier pérdida o daño debido a una instalación o uso inadecuado de este dispositivo.

### Resumen del producto

Shelly® es una gama de dispositivos innovadores basados en microprocesadores, que permiten controlar a distancia los electrodomésticos a través de un teléfono móvil, una tableta, una PC o un sistema domótico. Los dispositivos Shelly® pueden funcionar de forma autónoma en una red Wi-Fi local o también pueden ser operados por servicios de automatización del hogar a través de la nube. Shelly Cloud es un servicio que se puede utilizar a través de la aplicación móvil Android o iOS, o a través de cualquier navegador web en https://control.shelly.cloud. Los dispositivos Shelly® se pueden maneiar, controlar y supervisar a distancia desde cualquier lugar en el que el usuario disponga de una conexión a Internet, siempre que los dispositivos estén conectados a un router Wi-Fi y a Internet. Los dispositivos Shelly® tienen una interfaz web integrada a la que se puede acceder en http://192.168.33.1 dentro de la red Wi-Fi, creada por el dispositivo en modo de punto de acceso, o en la URL del dispositivo en la red Wi-Fi a la que está conectado. La interfaz web integrada puede utilizarse para supervisar y controlar el dispositivo y aiustar su configuración.

Los dispositivos Shelly® pueden comunicarse directamente con otros dispositivos Wi-Fi a través de HTTP. She-Ily Europe Ltd. proporciona una API. Para más información, visite

### https://shelly-ani-docs.shelly.cloud/#shelly-family-overview

Los dispositivos Shelly® vienen con el firmware instalado de fábrica. Si es necesario actualizar el firmware nara que los dispositivos sigan cumpliendo la normativa, incluidas las actualizaciones de seguridad.Shelly Europe Ltd. proporcionará las actualizaciones de forma gratuita a través de la interfaz web integrada en el dispositivo o la aplicación móvil Shelly, donde está disponible la información de la versión actual del firmware. La decisión de instalar o no las actualizaciones del firmware del dispositivo es responsabilidad exclusiva del usuario. Shelly Europe Ltd. no se hace responsable de la falta de conformidad del Dispositivo causada por el hecho de que el Usuario no instale

### oportunamente las actualizaciones previstas.

Instrucciones de instalación El Shelly Button 1 (el Dispositivo) es un botón inalámbrico que te avuda a encender y apagar fácilmente cualquier dispositivo o escena con un solo clic.

Paso 1: Cargar. Para empezar a utilizar su Shelly Button 1, primero tendrá que cargarlo. Abra la cubierta protectora (fig. 1 C) v conecte un cable micro USB en el puerto de carga (fig. 1 D) para cargar el dispositivo. El Shelly Button 1 se encenderá y el anillo de luz LED (fig. 1 B) empezará a parpadear en azul, lo que significa que el dispositivo está en modo AP (punto de acceso).

Paso 2: Conéctese al dispositivo. Se recomienda conectarse al AP (Punto de Acceso) de su dispositivo mientras se está cargando para evitar que se duerma o se apaque. Una vez conectado al AP del dispositivo, puede utilizar su dispositivo Shelly dirigiéndose a la dirección, universal para todos los dispositivos Shelly para acceder a la interfaz web: 192 168 33 1

En la Interfaz Web puedes crear Webhooks, Acciones y Escenas para tu dispositivo para programarlo para hacer diferentes cosas y controlar otros dispositivos compatibles. Paso 3: Uso del dispositivo. Puede utilizar el dispositivo de forma independiente y a través de la interfaz web integrada o puede utilizar la aplicación móvil Shelly. En la interfaz web, puede conectar el dispositivo a su red Wi-Fi doméstica (haciendo que el dispositivo entre en modo Cliente/ Estación) haciendo clic en Internet y seguridad y seleccionando MODO WIFI - CLIENTE. Una vez que haya verificado la configuración Conecte el dispositivo Shelly a una red WiFi existente y haya introducido el nombre y la contraseña, haga clic en GUARDAR. Después de eso, puedes encontrar la IP de tu dispositivo en la red. Una herramienta sencilla que puede utilizar para encontrar dispositivos Shelly en su red local: https://shelly.link/Finder-Windows (para Windows) y https://shelly.link/Finder-OSX (para MAC OS X). El indicador luminoso del botón 1 de Shelly se vuelve blanco/azul claro cuando se pulsa y luego parpadea en

blanco mientras se eiecuta el comando. Una vez que el co-

mando se ha ejecutado con éxito, la luz narnadea en verde

El Shelly Button 1 no puede mantener el modo Punto de

Acceso y Cliente/Estación al mismo tiempo, por lo que si

conectó el dispositivo a una red existente y quiere volver a ponerlo en modo AP, deberá mantener pulsado el botón de reinicio, situado en el interior del dispositivo, durante 5 segundos. El botón de reinicio (fig. 3 G) está debajo de la batería (fig. 3 F), por lo que tendrá que utilizar un destornillador para guitar la parte trasera del Shelly Button 1 (como se muestra en la fig. 2) y luego levantar la batería. para llegar al botón de reinicio (ver fig. 3.). Una vez que haya abierto la parte trasera y retirado la batería, si desea que el dispositivo vuelva al modo AP mantenga pulsado el botón de reinicio (fig. 3G) durante 5 segundos. Para actualizar el firmware de su dispositivo a la última versión, mantenga pulsado el hotón de reinicio durante 10 segundos. Esto reiniciará su dispositivo A;ATENCIÓN! Utilice únicamente adaptadores de carga

que cumplan con el estándar micro LISR. No carque el disnositivo si el adantador de carga o el cable de carga están dañados RECOMENDACIÓN! El Dispositivo puede conectarse de

forma inalámbrica y puede controlar circuitos eléctricos y electrodomésticos, ¡Proceda con precaución! El uso irresponsable del dispositivo puede causar un mal funcionamiento, poner en peliaro su vida o infrinair la lev. AIATENCIÓN! Peligro de electrocución. Mantenga el aparato alejado de los líquidos y la humedad. El aparato no debe utilizarse en lugares con mucha humedad. A;ATENCIÓN! ¡No utilice el aparato si está dañado! AiATENCIÓN! ¡No intente arreglar o reparar el aparato us-

### ted mismo! Solución de problemas

Solución de problemasSi tiene algún problema con la instalación o el funcionamien-to del Shelly Button 1, consulte su página de base de co-nocimientos: s://shelly.link/Button1\_KB

### Inclusión inicial

Si decide utilizar el Dispositivo con la aplicación móvil Shelly Smart Control y el servicio Shelly Cloud, las instrucciones para conectar el Dispositivo a la nube y controlarlo a través de la App Shelly se encuentran en la "Guía de la App". La aplicación móvil Shelly y el servicio Shelly Cloud no son condiciones para el buen funcionamiento del Dispositivo. Este dispositivo puede utilizarse con otros servicios y aplicaciones de domótica. ATENCIÓN! Mantenga el Shelly Button 1 fuera del alcan-

### ce de los niños. Especificaciones técnicas

Fuente de alimentación: batería recargable de iones de litio de 3.7 V. 400 mAh

- Carga: 5 V a través del puerto USB Micro-B
- Dimensiones: 45x45x16 mm Temperatura de funcionamiento -20°C a 40°C
- Consumo de energía < 1 W
- Soporte multi-clic: Hasta 4 acciones posibles
- Wi-Fi: Sí Banda de radiofrecuencia: 2401 - 2495 MHz

### Potencia máxima de radiofrecuencia: <20 dBm

Protocolo Wi-Fi: 802.11 b/g/n Alcance operativo (dependiendo de la construcción local)

- hasta 50 m en exteriores

- hasta 30 m en interiores MOTT: Sí
- - ColoT: Sí Webhooks (acciones URL): 4 con 5 URLs por hook
  - CPU: ESP8266

### Flash: 2 MB Declaración de conformidad

Shelly Europe Ltd. (antiquo EOOD de Allterco Robotics) declara por la presente que el equipo de radio tipo Shelly Button 1 cumple con la Directiva 2014/53/UE, 2014/35/ UE, 2014/30/EU, 2011/65/UE. El texto completo de la declaración de conformidad de la UE está disponible en la siguiente dirección web:

elly.link/Button1 DoC Fabricante: Shelly Europe Ltd. Dirección: 103 Cherni vrah Blvd., 1407 Sofia, Bulgarien

### Tel: +359 2 988 7435 Correo electrónico: support@shelly.cloud

Sitio web oficial: https://www.shelly.com Los cambios en la información de contacto son publicados por el fabricante en el sitio web oficial. ww.shellv.co

Todos los derechos de las marcas Shelly®, y otros derechos de propiedad intelectual asociados a este dispositivo pertenecen a Shelly Europe Ltd.

**GUIA DO UTILIZADOR E DE SEGURANCA** 1 interruptor 4 acões Shelly Button 1 Leia antes de utilizar

### Este documento contém importante informação técnica e de segurança relativa ao dispositivo, sua utilização segura e instalação.

ATENÇÃO! Antes de iniciar a instalação, por favor leia atentamente e na íntegra a documentação incluída. O incumprimento dos procedimentos recomendados poderão dar origem a avarias, perigo à sua vida ou violação da lei. A Shelly Europe Ltd. não se responsabiliza por quaisquer perdas ou danos em caso de uma incorreta instalação ou incorreta utilização deste dispositivo.

### Apresentação do Produto

Shelly® é uma linha de dispositivos inovadores geridos por micro-processador, que permitem o controlo remote de eletrodomésticos através de telemóvel, tablet, PC ou sistema de domótica. Os dispositivos Shelly® podem funcionar isoladamente numa rede Wi-Fi local ou podem também ser operados através de serviços de domótica em nuvem. Shelly Cloud é um desses serviços que pode ser acedido usando uma aplicação móvel Android ou iOS, ou com um qualquer browser de internet em ttps://control.shelly.cloud. Os dispositivos Shelly® podem ser acedidos, controlados e monitorizados remotamente a partir de qualquer localização onde o Utilizador tiver uma conexão à internet, desde que os dispositivos estejam conectados a um router Wi-Fi e à Internet. Os dispositivos Shelly® possuem um Interface Web embutido e acessível em http://192.168.33.1 na rede Wi-Fi, criada pelo dispositivo em modo Ponto de Acesso (AP), ou no endereço URL do dispositivo na rede Wi-Fi a que está ligado. O Interface Web embutido pode ser usado para monitorizar e controlar o dispositivo, assim como ajustar as suas configurações.

Os dispositivos Shelly® podem comunicar diretamente com outros dispositivos Wi-Fi através do protocolo HTTP. Uma App é fornecida por Shelly Europe Ltd. Para mais informação, por favor visite: https://shelly-api-docs.shelly. cloud/#shelly-family-overview

Os dispositivos Shelly® são distribuidos com firmware instalado em fábrica. Se forem necessárias atualizações ao firmware de forma a manter os dispositivos em conformidade incluindo atualizações de segurança Shelly Furope Ltd. fornecerá as atualizações gratuitamente através do Interface Web embutido ou da Aplicação Móvel Shelly. onde a informação sobre a versão de firmware atual se encontra acessível. A escolha em instalar ou não instalar as atualizações de firmware do Dispositivo é responsabilidade única do utilizador. Shelly Europe Ltd. não se responsabiliza por qualquer falha na conformidade do Dispositivo causada pela não instalação das atualizações disponíveis em tempo útil, por parte do Utilizador.

### Instruções de Instalação

Shelly Button 1 (o Dispositivo) é um interruptor sem fios que lhe permitirá activar ou desactivar um qualquer dispositivo ou outro cenário com apenas um clique.

Passo 1: Carregamento. Para começar a utilizar o seu Shelly Button 1 necessita, antes de mais, de o carregar, Abra a tampa protetora (fig. 1 C) e lique um cabo micro USB à porta de carregamento (fig. 1 D) para carregar o dispositivo. O Shelly Button 1 ligar-se-á e o anel de LED (fig. 1 B) comecará a piscar em azul, significando que o dispositivo se encontra em modo AP (Ponto de Acesso). Passo 2: Conectando o dispositivo. Recomendamos que conecte o AP (Ponto de Acesso) do seu dispositivo enquanto em carregamento para garantir que não entra em modo de descanso ou se desligue. Assim que se conectar ao AP do dispositivo, poderá utilizar o seu dispositivo Shelly acedendo ao endereco do Interface Web, universal para todos os dispositivos Shelly: 192.168.33.1.

No Interface Web poderá criar Webhooks, Ações e Cenários para programar o seu dispositivo paradiferentes tarefas e para controlar outros dispositivos compatíveis. Passo 3: Utilizando o dispositivo. Poderá utilizar o dispositivo isoladamente e através do Interface Web embutido ou então através da aplicação móvel Shelly. No Interface Web poderá conectar o seu dispositivo à rede Wi-Fi do méstica (fazendo o dispositivo entrar em modo Client/ Station) ao clicar em Internet & Security e selecionando WIFI MODE - CLIENT. Assim que marcar a opção Connect the Shelly Device to an existing WiFi network e introduzir o nome e palavra-passe, clique em SAVE. Agora poderá encontrar o IP do seu dispositivo na rede. Uma ferramenta fácil de utilizar para encontrar Dispositivos Shelly na rede local: https://shelly.link/Finder-Windows (for Windows) e https://shelly.link/Finder-OSX (for MAC OSX), A luz LED indicadora no Shelly Button 1 passa a branco/azul claro quando pressionada e depois pisca a branco enquanto executa o comando. Assim que o comando é executado corretamente, a luz pisca a verde. O Shelly Button 1 não node manter amhos os modos "Access Point" e "Client/ Station" em simultâneo, portanto, se conectou o dispositi vo a uma rede e quiser repor o modo AP, terá de pressionar

o botão de reinicialização durante 5 segundos, localizado no interior do dispositivo. O botão de reinicialização (fig. 3 G) encontra-se sob a bateria (fig. 3 F), pelo que, terá de utilizar uma chave de parafusos para remover a tampa traseira do Shelly Button 1 (tal como na fig. 2) e então levantar a bateria para aceder ao botão de reinicialização (ver fig. 3). Assim que tiver aberto a tampa traseira e afastado a bateria, se quiser repor o modo AP do dispositivo, pressione o botão de reinicialização (fig. 3 G) durante 5 segundos. Para atualizar o firmware do seu dispositivo para a versão mais recente, pressione o botão de reinicilaização durante 10 segundos. Esta ação reiniciará o dispositivo.

ATENCÃO! Utilize anenas adantadores de carregamento que cumpram o standard micro USB Não carregue o Dispositivo se o carregador ou o seu cabo se encontrarem . danificados

▲RECOMENDACÃO! O Dispositivo pode ser conectado sem fios e node controlar circuitos elétricos e eletrodomésicos Proceda com cautelal O uso irresponsável node induzir o mau funcionamento, colocar em perigo a sua vida ou violar a lei.

ATENCÃO! Perigo de eletrocussão. Mantenha o dispositivo longe de líquidos e humidade. O dispositivo não deve ser utilizado em áreas com demasiada humidade. ATENÇÃO! Não utilize o dispositivo se este se encontrar

danificado ▲ATENÇÃO! Não tente você mesmo fazer manutenção ou

reparar o dispositivo!

### Resolução de Problemas

Caso encontre algum problema com a instalação ou opera-cão do Shelly Button 1, por favor consulte a página de base de conhecimento: https://shelly.link/Button1 KB Inclusão Inicial

Se você optar por usar o dispositivo com o aplicativo móvel Shelly Smart Control e o serviço de nuvem, as instruções sobre como conectar o dispositivo à nuverr e controlá-lo por meio do aplicativo Shelly Smart Control podem ser encontradas no guia do aplicativo móvel. O aplicativo móvel Shelly e o serviço Shelly Cloud não são condições para que o Dispositivo funcione corretamente Este dispositivo pode ser usado de forma independente ou com várias outras plataformas e protocolos de automação

residencial ▲ATENÇÃO! Mantenha o Shelly Button 1 longe das crian cas.

### Especificações

- Fonte de alimentação: bateria recarregável de 3,7 V, 400 mAh Li-ion
- Carregamento: 5 V via porta USB Micro-B
- Dimensões: 45x45x16 mm Temperatura de funcionamento -20°C a 40°C
- Consumo elétrico < 1 W
- Suporte multi-clique: Até 4 ações possíveis
- Wi-Fi: Sim
- Banda de radiofrequências: 2401 2495 MHz Potência máxima de radiofrequências: <20 dBm</li>
- Protocolo Wi-Fi: 802.11 b/g/n
- · Alcance de operação (dependendo da construção local):
- até 50 m no exterior
- até 30 m no interior
- MOTT: Sim
- ColoT: Sim
- Webhooks (acções de URL): 4 com 5 URLs por hook CPU: ESP8266
- Flash: 2 MB

### Declaração de conformidade

A Shelly Europe Ltd. (ex-Allterco Robotics EOOD) declara por este meio que o equipamento rádio Shelly Button opera conforme a Diretriz 2014/53/EU, 2014/35/EU, 2014/30/EU, 2011/65/EU. O texto completo da declaração da UE sobre a conformidade está disponível no seguinte endereco de internet: https://shelly.link/Button1\_DoC Fabricante: Shelly Europe Ltd.

Endereço: 103 Cherni vrah Blvd., 1407 Sofia, Bulgária Tel.: +359 2 988 7435

### E-mail: sup rt@shellv.cloud

Site oficial: https://www.shelly.com Alterações nos endereços de contato são publicados pelo Fabricante no website oficial. nttps://www.shellv.com

Todos os direitos sobre a marca registada Shelly® e outros direitos de propriedade intelectual associados a este Dispositivo pertencem a Shelly Europe Ltd.

### NOTICE D'UTILISATION ET CONSIGNES DE SÉCURITÉ

cutée avec succès, le voyant clignote en vert. Le bouton

Shelly 1 ne peut pas maintenir le mode Point d'accès et

le mode Client/Station en même temps, donc si vous

avez connecté l'appareil à un réseau existant et que vous

voulez le ramener en mode PA, vous devrez appuyer sur

le bouton de réinitialisation, situé à l'intérieur de l'appareil,

et le maintenir enfoncé pendant 5 secondes. Le bouton de

réinitialisation (fig.3 G) se trouve sous la batterie (fig.3 F),

vous devrez donc utiliser un tournevis pour retirer l'arrière

du bouton Shelly 1 (comme indiqué sur la fig. 2)puis sou-

lever la batterie pour atteindre le bouton de réinitialisation

(voir fig. 3.). Une fois que vous avez ouvert l'arrière et retiré

la batterie, si vous voulez ramener l'annareil en mode PA

maintenez le houton de réinitialisation (fig. 3 G) pendant

5 secondes. Pour mettre à jour le micrologiciel de votre

annareil à la dernière version, maintenez le houton de ré-

initialisation pendant 10 secondes. Cela redémarrera votre

PRUDENCE! Utilisez uniquement des adaptateurs de

charge conformes à la norme micro USB. Ne chargez pas

l'appareil si l'adaptateur de charge ou le câble de charge

RECOMMANDATION! L'appareil peut être connecté sans

fil et peut contrôler des circuits et des appareils électriques.

Procédez avec prudence! L'utilisation irresponsable de l'ap-

pareil entraîne un dysfonctionnement, un danger pour votre

APRUDENCE! Danger d'électrocution. Gardez l'appareil à

l'écart des liquides et de l'humidité. L'appareil ne doit pas

APRUDENCE! Ne pas utiliser si l'appareil a été endomma-

PRUDENCE! N'essayez pas d'entretenir ou de réparer l'ap-

Si vous rencontrez des problèmes avec l'installation ou le

fonctionnement du Shelly Button 1, veuillez consulter sa

Si vous choisissez d'utiliser le Dispositif avec l'application

Shelly Smart Control et le service Shelly Cloud, les instruc-

tions pour connecter le Dispositif au Cloud et le contrôler

depuis l'application Shelly se trouvent dans le guide de

l'application mobile. L'application Shelly et le service Shelly

Cloud ne sont pas indispensables au bon fonctionnement

du Dispositif. Ce Dispositif peut être utilisé avec d'autres

ATTENTION! Gardez le Shelly Button 1 hors de portée

Alimentation : Batterie Li-ion rechargeable 3,7 V,

Température de fonctionnement: -20°C à 40°C

Support multi-clics : Jusqu'à 4 actions possibles

Bande de radiofréguences : 2401-2495 MHz

Puissance de radiofréquence max. : < 20 dBm

· Plage opérationnelle (en fonction de la construction

Webhooks (actions URL): 4 avec 5 URL par crochet

Par la présente, Shelly Europe Ltd. (anciennement Allterco

Robotics EOOD) déclare que l'équipement radio de type

Shelly Button 1 est conforme à la directive 2014/53/UE.

2014/35/UE, 2014/30/UE, 2011/65/UE. Le texte complet

de la déclaration de conformité de l'UE est disponible à

Adresse : 103, Boulevard Cherni vrah, 1407 Sofia, Bulgarie

Les modifications des coordonnées, faites par le fabricant,

Tous les droits de la marque Shelly® et autres droits de

propriété intellectuelle associés à ce Dispositif appar-

être utilisé dans des endroits très humides

annareil

sont endommagés.

pareil vous-même

Intégration initiale

Dépannage

des enfants

400 mAh

Wi-Fi: Oui

locale)

MOTT: Oui

ColoT: Oui

CPLI: ESP8266

Flash: 2 MB

vie ou une violation de la loi.

page de base de connaissances:

tps://shelly.link/Button1 KB

services et applications domotiques

Charge: 5 V via le port USB Micro-B

Dimensions (HxLxL): 45x45x16 mm

Consommation électrique: < 1 W

Norme Wi-Fi : 802.11 b/a/n

-jusqu'à 50 m à l'extérieur,

jusqu'à 30 m à l'intérieur

Déclaration de conformité

l'adresse Internet suivante:

Tél: +359 2 988 7435

https://www.shellv.co

https://shelly.link/Button1\_DoC

Fabricant : Shelly Europe Ltd.

E-mail: support@shelly.cloud

sont publiées sur le site officiel.

tiennent à Shelly Europe Ltd.

Site officiel : https://www.shelly.com/fr

Caractéristiques techniques

### 1 bouton 4 actions Bouton Shelly 1 À lire avant utilisation

### Ce document contient des informations techniques et des consignes de sécurité importantes concernant le dispositif, son utilisation et son installation.

ATTENTION ! Avant de commencer l'installation, veuillez lire attentivement et entièrement cette notice d'utilisation. Le non-respect des procédures recommandées peut entraîner un dysfonctionnement, représenter un danger ou être une violation de la loi. Shellv Europe Ltd. n'est pas responsable des nertes ou des dommaries causés lors d'une installation ou utilisation inadéquate de ce dispositif.

### Présentation du produit

Shelly® est une gamme de dispositifs innovants gérés par microprocesseur, qui permettent de contrôler à distance les appareils électriques par le biais d'un téléphone portable, d'une tablette, d'un PC ou d'un système domotique. Les dispositifs Shelly® peuvent fonctionner de manière autonome connectés au Wi-Fi ou ils peuvent également être exploités par des services domotiques depuis le Cloud. Shelly Cloud est un service qui peut être utilisé depuis l'application Android ou iOS, ou via n'importe quel navigateur Internet sur https://control.shelly.cloud. Les dispositifs Shelly® peuvent être utilisés et contrôlés à distance depuis n'importe quel endroit où l'utilisateur dispose d'une connexion Internet, à condition que les dispositifs soient connectés au Wi-Fi et à l'Internet. Les dispositifs Shellv® ont une interface Web intégrée accessible à l'adresse suivante http://192.168.33.1 au sein du réseau Wi-Fi, créée par le dispositif en mode point d'accès sans fil ou à l'adresse LIRL du dispositif sur le réseau Wi-Fi auquel il est connecté. L'interface Web intégrée peut être utilisée pour surveiller et contrôler le dispositif ainsi que pour aiuster ses paramètres.

Les dispositifs Shelly® peuvent communiquer directement avec d'autres dispositifs connectés en Wi-Fi par le biais du protocole HTTP. Une API est fournie par Shelly Europe Ltd.

Pour plus d'informations veuillez visiter : https://shellyani-docs shelly cloud/#shelly-family-overview

Les dispositifs Shelly® sont livrés avec un micrologiciel (firmware) pré-installé. Si des mises à jour sont nécessaires pour maintenir les dispositifs conformes ainsi que mettre à jour les consignes de sécurité, Shelly Europe Ltd. les fournira gratuitement depuis l'interface Web intégrée au dispositif ou depuis l'application Shelly, où les informations sur la version actuelle du micrologiciel sont disponibles. Le choix d'installer ou non les mises à jour du micrologiciel du dispositif relève de la seule responsabilité de l'utilisateur. Shelly Europe Ltd. n'est aucunement responsable de tout manque de la conformité du dispositif causé par le fait que l'utilisateur n'a pas installé les mises à jour fournies en temps voulu.

### Instructions d'installation

Shelly Bouton 1 (l'Appareil) est un bouton sans fil, qui vous aide à activer et désactiver facilement n'importe quel annareil ou scène en un seul clic Étane 1: Chargement Pour commencer à utiliser votre Shelly Bouton 1, yous devrez d'abord le charger. Ouvrez le

capot de protection (fig. 1 C) et branchez un câble micro USB dans le port de charge (fig. 1 D) pour charger l'appareil. Le Shelly Button 1 s'allume et l'anneau lumineux LED (fig. 1 B) commence à clignoter en bleu, ce qui signifie que l'appareil est en mode PA (Point d'accès). Étape 2: Connexion à l'appareil. Il est recommandé de se

connecter au point d'accès (PA) de votre appareil pendant qu'il est en charge pour l'empêcher de s'endormir ou de s'éteindre. Une fois connecté au point d'accès de l'appareil, vous pouvez utiliser votre appareil Shelly en accédant à l'adresse, universelle pour tous les appareils Shelly pour accéder à l'interface Web: 192.168.33.1.

Dans l'interface Web, vous pouvez créer des Webhooks, des actions et des scènes pour votre appareil afin de le programmer pour faire différentes choses et contrôler d'autres appareils compatibles.

Étape 3 : Utilisation de l'appareil. Vous pouvez utiliser le

dispositif de manière autonome et par le biais de l'inter-

face Web intégrée ou vous pouvez utiliser l'application

mobile Shelly. Dans l'interface Web, vous pouvez connec-

ter votre dispositif à votre réseau Wi-Fi domestique (en

faisant passer le dispositif en mode Client/Station) en

cliquant sur Internet et Sécurité et en sélectionnant MODE

WIFI - CLIENT. Une fois que vous avez coché le paramètre

Connecter l'appareil Shelly à un réseau Wi-Fi existant et

que vous avez saisi le nom et le mot de passe, cliquez sur

SAUVEGARDER. Après cela, vous pouvez trouver l'IP de

votre appareil dans le réseau. Un outil facile que vous pou-

vez utiliser pour trouver les dispositifs Shelly dans le ré-

seau local : https://shelly.link/Finder-Windows (pour Win-

dows) et https://shelly.link/Finder-OSX (pour MAC OSX).

Le voyant lumineux du bouton Shelly 1 devient blanc/bleu

clair lorsqu'il est enfoncé, puis cliqnote en blanc pendant

l'exécution de la commande. Une fois la commande exé-